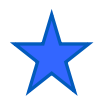

### 演習の準備:ソフトウェアと機材

# Preparation for PSoC Experiment Lab

Preparation Material V2.20 April 9<sup>th.</sup>, 2019 PM.pptx (47 Slides) Renji Mikami

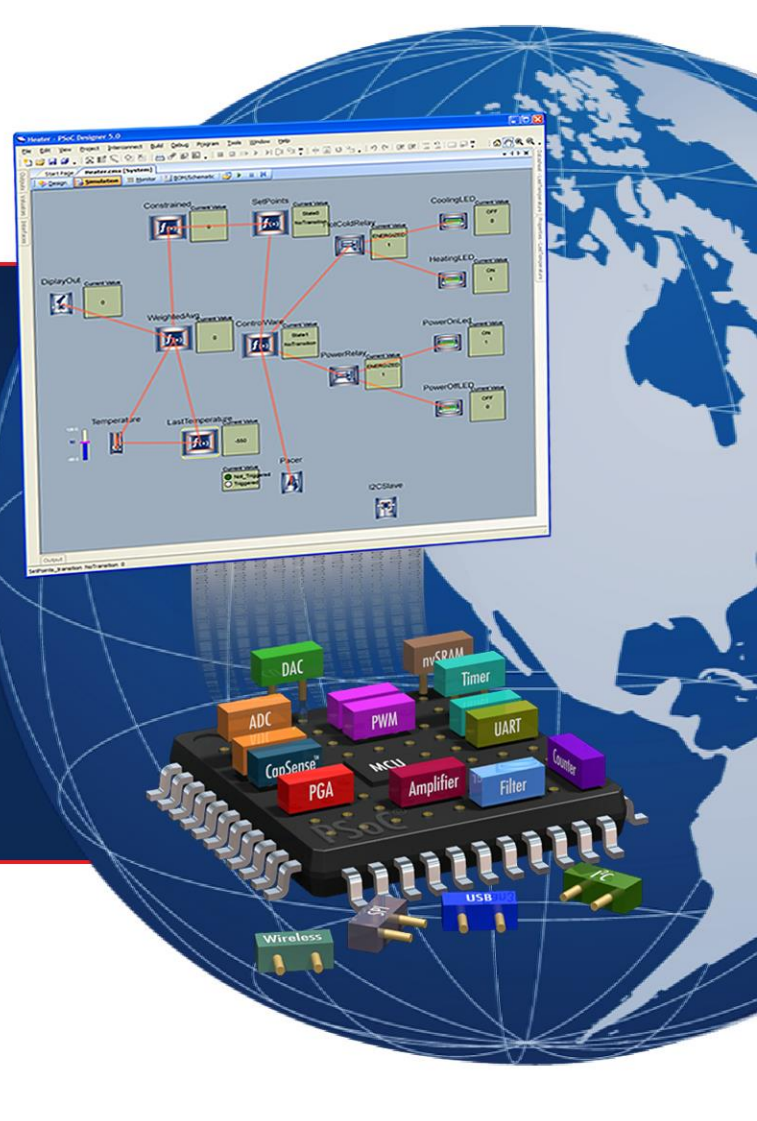

MIKAMI CONSULTING

演習(ワークショップ)の準備事項

各自1台パソコンを用意してください。個人のPCにインストールする場合もこの資料を参考にしてください。

演習前に使用するパソコンには、必要なソフトウェアを事前に インストールして動作確認をしておいてください。

演習前に使用するフリーウェアをダウンロードしてインストー ルしておいてください。

演習で使用する小道具や自由課題用のパーツは一定数用意 しますが、各自で自由に調達、持参してもかまいません。 演習時間以外に自習したい人にはキットを貸し出します。

## 以下のフォローアップURLをブックマークしてください。

http://mikami.a.la9.jp/meiji/MEIJI.HTM

## PCと設計用ソフトウェアについて

#### <u>走行環境</u>

CPU 1GHz, Memory 256MB (XP) HDD空き容量 300MB グラフィックス1,024 x 768, Net Framework2.0 以上となりますが、推薦は、CPU 2GHz Dual Core, Memory 1GB (XP) HDD空き容量 500MB. グラフィックス1,280 x 1,024, NetFramework3.5 以上を目安として ください.書き込みツール(PSoC MiniProg)を差し込んで使用しますので、USBの空きポート (1.1または2.0)が最低1つあることが必要となります。(Windows 7, Vista, 10で走行します)

#### PSoC設計用ソフトウェアの事前インストール

以下のダウンロードサイトから最新のソフトウェアをダウンロードしてください.(2019年4月時 点の最新は以下のとおりです)

https://www.cypress.com/documentation/software-and-drivers/psoc-designer-archive

開発ツールがPSoC Designer 5.4 CP1 Extend (7/30/2014)

https://www.cypress.com/documentation/software-and-drivers/psoc-programmerarchive

書きこみツールがPSoC Programmer 3.28.1 (4/4/2019)

(注)ソフトウェアにはバグがあります。ソースが正しくともBuild中にエラーが発生することがあります。そのような場合には担当者にサポートを求めてください。

## ソフトウェアのインストールについて(補足)

PSoC Designer 5.4が最新版です。PSocDesigner5全体が入っています。古いバー ジョンのPSoCDesignerがインストールされている場合は、必ず古いバージョンをアン インストールしてからPSoC Designer 5.4をインストールしてください。

まれに、Microsoft NetframeworkがインストールされていないPCがありますので、この場合はマイクロソフトアップデートのサイトからダウンロードしてください。(PSoC Designerは、Netframework2.00以上で動作しますが、Windows2000の場合は、Netframework2.00使用してください。Windoows2000では、これより上のNetframeworkのバージョンは動作しません。)

Netframeworkのバージョンのチェックは,スタート>コントロールパネル>プログラムの 追加と削除をクリックしてください

ソフトウェアのインストールにはAdministratorグループの権限が必要になります。 また、ソフトウェアは基本的にCドライブにインストールしてください。 また設計プロジェクト等は、ディレクトリ・パスが、階層も含めてすべてが英文字のディ レクトリに置いてください。 (ディレクトリ名が日本語の場合は、ソフトウェアによってはアクセスできない場合があり ます。)

## 演習で使用するフリーウェアについて

WG(WaveGen):ファンクションジェネレータ

PCのサウンドカードを使用するファンクションジェネ レータです.

オーディオ帯域の各種波形を発生させることができま す.スイープもできます信号はスピーカーまたは外部出 カジャックに出されます.

WS(WaveSpectra): スペクトラムアナライザ PCのサウンドカードを使用するスペクトラムアナライ ザです.周波数軸の波形も表示させることができます. 信号はPCのマイクまたはラインに入力します.

これらのソフトウェアのダウンロードサイトは http://www.ne.jp/asahi/fa/efu/ "efu"で検索すれば出てきます.この場をお借りして開 発者のefu氏に感謝します. インストールしたら各自で 動作させてみてください

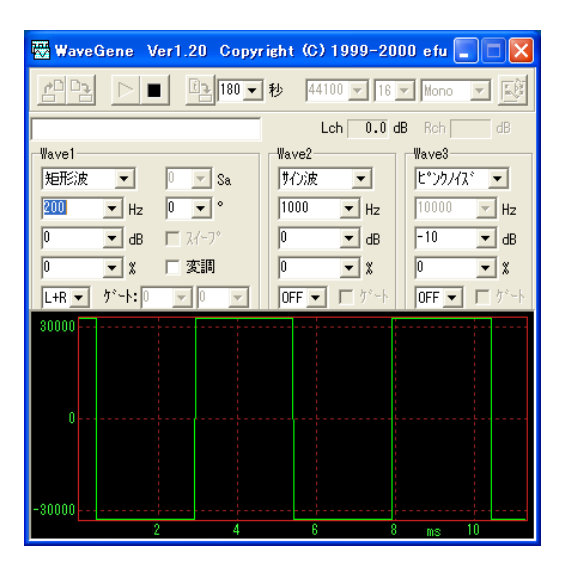

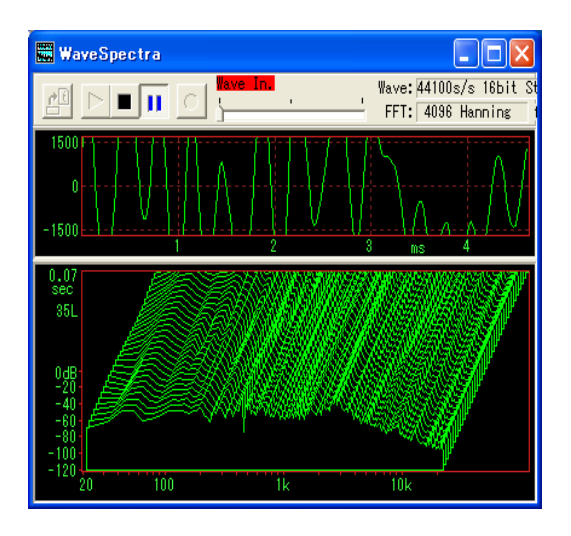

## 演習で使用する小道具について

ジャンパ線:ブレッドボードに接続するためのジャンパ線を各自10本程度用意してください.長さは100ミリから200ミリ程度で導体部の線径は0.6ミリの標準的規格のものですジャンパ線をはんだづけした3Pミニプラグジャックつきケーブル2本(PCサウンドカードに接続して使用します)ジャックの先端が共通グランド(黒),真ん中が左(白)、根元が右(赤)になります

1本はライン/マイク入力にもう1本はスピーカー/ライン出力端子に接続しますがノートPC の入出力はモノラルになっているものがありますがそのままこのケーブルは使用できま す.

#### ジャンパ線を3本用意し、 半分に切ってミニプラグジャック ケーブルにはんだ付けし, 熱収縮チューブで絶縁カバーします のこり半分のジャンパ線で もう1組作れます

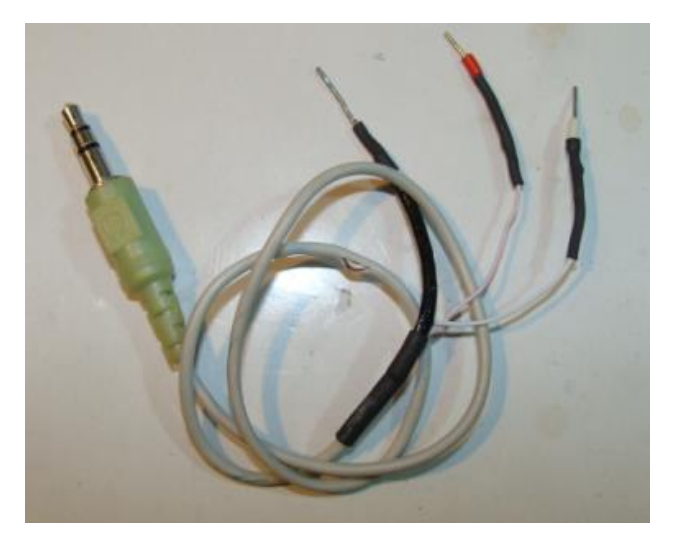

## 演習で使用する部品などについて

#### 携帯電話用小型振動モーター

3V-5V 40mAで動作するものでオペアンプの直流動作を検証し ます.1-5V程度の電圧によって動作の変化を確認できるもので あれば何でもかまいません.ただし供給可能な電流は40mA程 度ですからあまり消費電力のおおきなものは駆動できませ ん.(通販のサイトで2個100円くらい)

<u>小型のスピーカー</u>

オペアンプの交流出力信号やPWMのデジタル出力を音で聴い てみるためのものです.パソコンの外付け用のアンプ内蔵スピー カーやアンプなしスピーカーでもかまいません.その場合は3P ジャックがついていますのでこれを切ってジャンパ線をはんだづ けしておいてください.切った3Pジャック線はこちらのほうにジャ ンパを半田付けすれば,前のほうのページの"ジャンパ線をはん だづけした3Pミニプラグジャックつきケーブル"ができます..(ス ピーカ単体だと通販のサイトで1個100円くらい).大勢が大音量 の音を出すと....小型が無難かと思います.

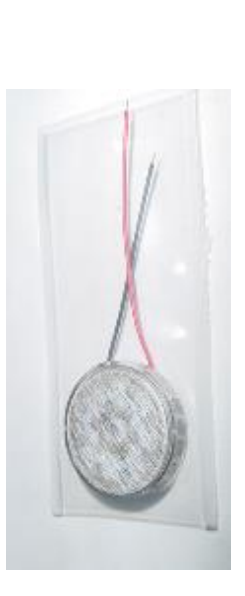

### 自由課題用の各種部品について(オプション)

センサ類

温度センサ,光センサ(cds),圧力センサ 2軸,3軸ジャイロセンサ PIRセンサ,曲げセンサ 赤外線センサ 招音波センサ 外部制御 通販のサーボ Hブリッジ モーターの例 サーボモーター ¥1,100円 MOSFET,トランジスタ 诵信 Cypress CyFi 2.4G ワイヤレス通信 PC通信(USB-Serial ケーブル使用, Cypress USB2.0)

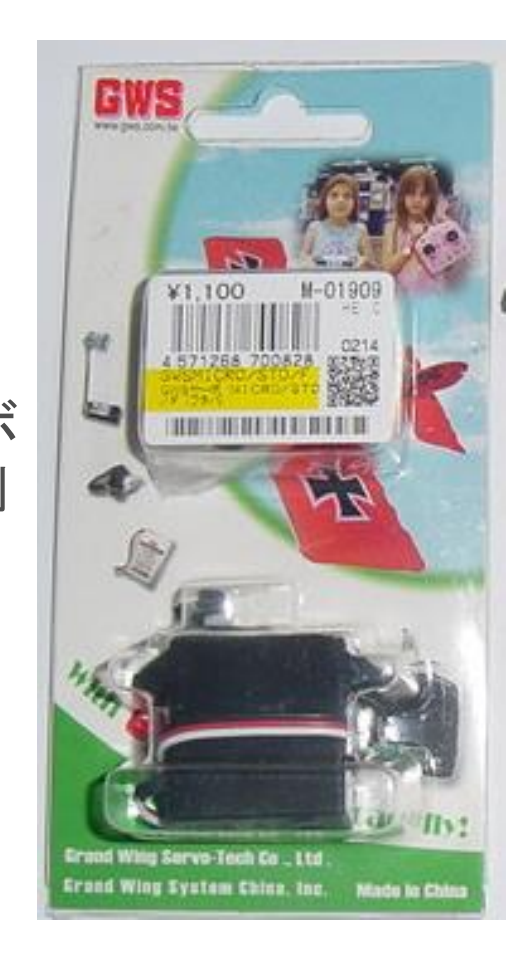

## PCとのシリアル通信用のセットアップ

—通信ソフトウェア

UARTを使用したシリアル通信の

■Windows7/ Vista/10の場合

演習の場合にのみ必要となります

・以下のアプリケーションをダウンロードしてインストール

•TeraTerm(推薦) (TeraTerm以外のオプションはインストールしない)

—通信のためのハードウェア

■PC装備のDSUB9ピンオスコネクタ(DCE)

Note PCなどコネクタがない場合は、USB-シリアル・インターフェース・ケーブルを使用(Windows7, Vista, 10の32/64Bit版)

•デバイスドライバが64ビット非対応の場合があるので注意

•秋月ケーブルは32/64Bit, FT232のドライバーは64Bit対応可能

## EIA-232-D/E(RS-232C)通信

#### — コネクタ DSUB9ピンEIA-574(または25ピンEIA-232)

- DTEタイプ(オス)とDCEタイプ(メス)の信号ピン接続がある
- DCE-DTE接続の場合は、オスメス・ストレートケーブル使用
- DCE同士、DTE同士の接続は、クロスケーブルを使用

- 演習では、2線または4線ハンドシェイクを使用

- 2線:TX, RX と信号グランド(ノンハンドシェイク)
- 4線:TX, RX, RTS, CTSと信号グランド

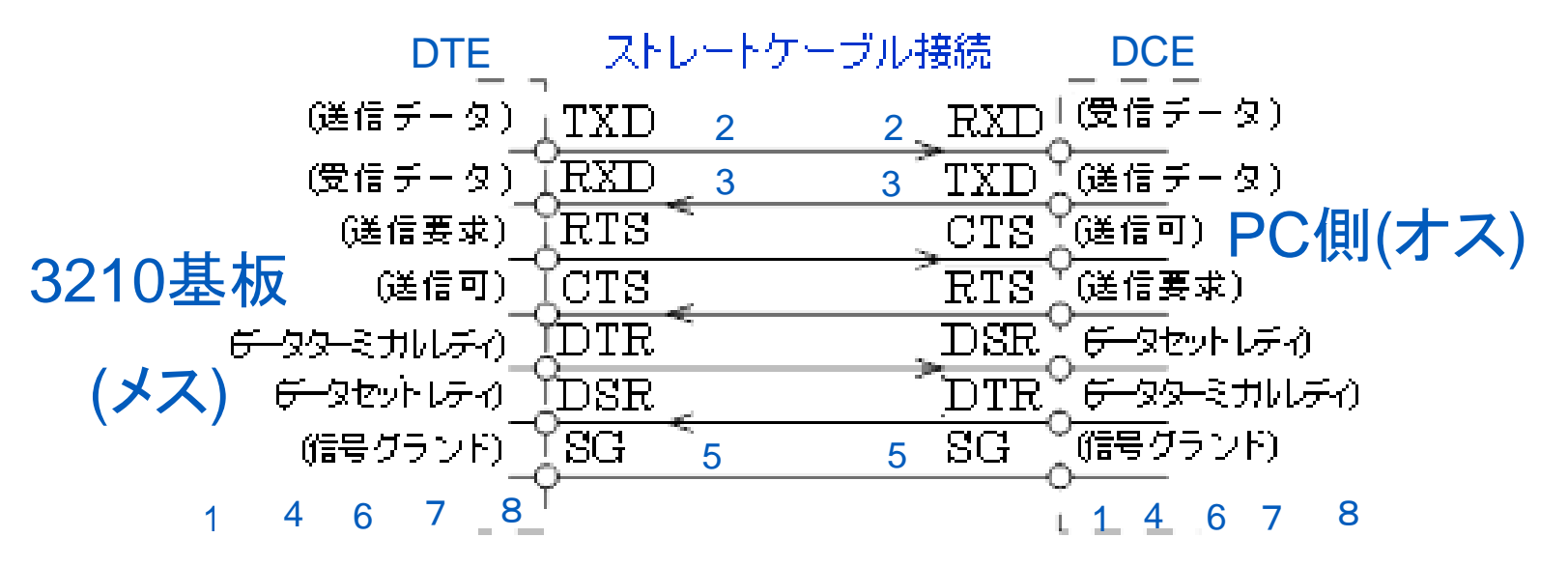

#### サイトの表示やソフトウェアの画面表示 は、バージョンによって変わりますので、 本資料は参考程度に考えてください。

ダウンロードと アカウント登録 について

サイプレス社のサイトは混んでいることがあります。 なかなか繋がらなかったり、ダウンロードに時間がかかることがあります。 早めに余裕を持って準備しておいてください

MIKAMI CONSULTING

---

EI.

12

-

WHOTLED .....

12.

-

14 .

### 以下のURLに移動してください

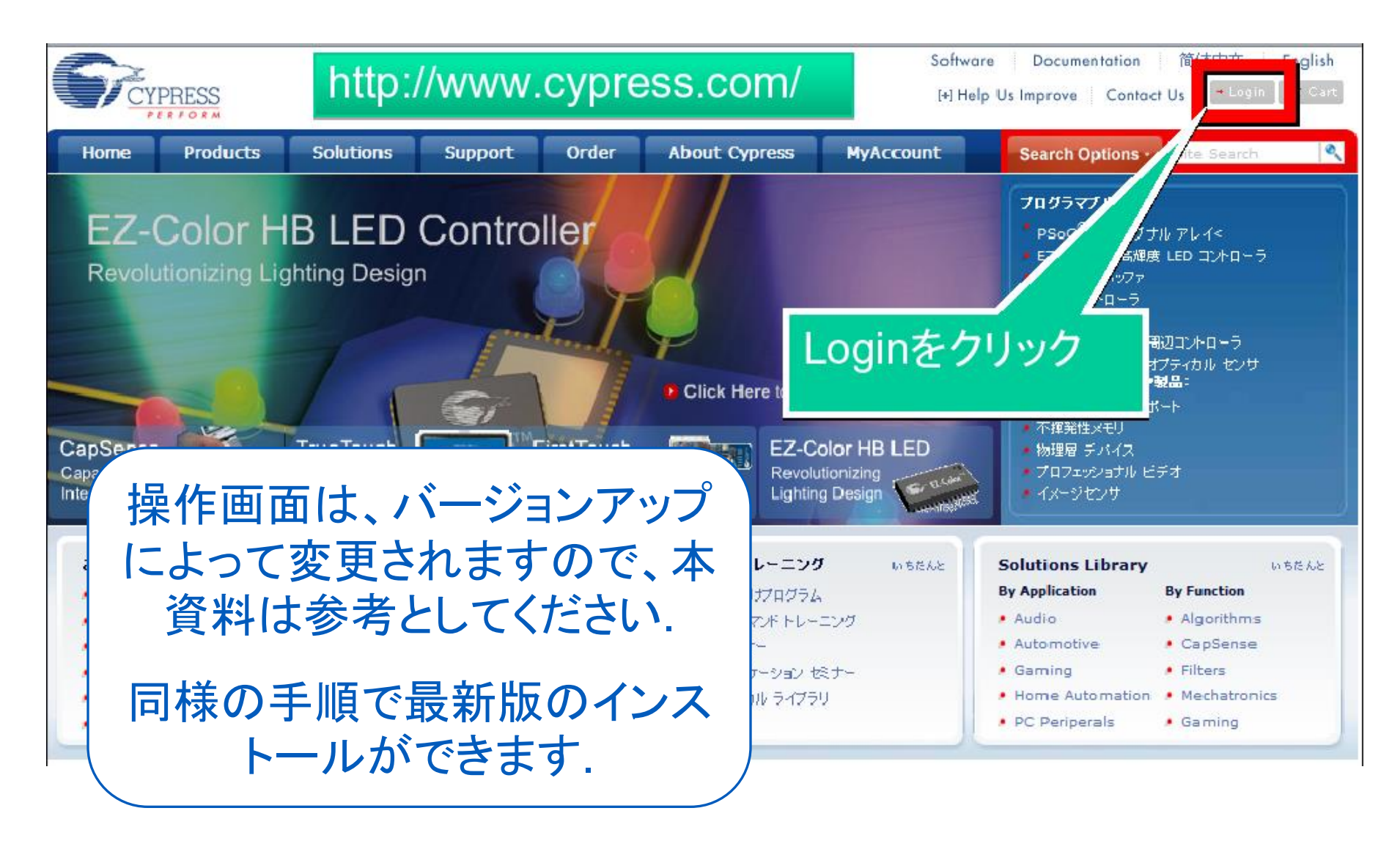

## Loginしてください

| <b>S</b> <sup>2</sup> CY   | PRESS                                                                                             |                                      |             |       |                                                                                                    | Softw<br>[+] H        | rare Documentation<br>lelp Us Improve Contact I | 简体中文 日本語<br>J <b>s + Login w</b> Cart |
|----------------------------|---------------------------------------------------------------------------------------------------|--------------------------------------|-------------|-------|----------------------------------------------------------------------------------------------------|-----------------------|-------------------------------------------------|---------------------------------------|
| Home                       | Products                                                                                          | Solutions                            | Support     | Order | About Cypress                                                                                                    | MyAccount             | Search Options •                                | Site Search                           |
| Login or                   | Register                                                                                          |                                      |             |       |                                                                                                    |                       |                                                 |                                       |
| Em<br>Passwo<br>既にア<br>こちら | ing Users:<br>ail:<br>Employees/Sala<br>initials/usern an<br>rd:<br>Log In<br>Forgot Your<br>からログ | es Reps enter<br>ne.<br>か在るフ<br>インして | ちは,<br>ください | 2     | New Users:<br>Why register?<br>Access to all areas<br>Access Cypress of<br>Download advarce<br>Download advarce<br>Email:<br>Country: Japan | a interrepresentation | <b> </b>                                        | ns developer kits,                    |
|                            |                                                                                                   |                                      |             |       |                                                                                                    |                       |                                                 |                                       |

アカウント情報を入力してください

|            |                  |                |                   |           |                  | Softv                | vare Documentation     | 简体中文  日本語                |
|------------|------------------|----------------|-------------------|-----------|------------------|----------------------|------------------------|--------------------------|
| CY CY      | PRESS            |                |                   |           |                  | [+]                  | Help Us Improve Conta  | ct Us 🛛 🗝 Login 🛛 👾 Cart |
| Home       | Products         | Solutions      | Support           | Order     | About Cypress    | MyAccount            | Search Options -       | Site Search              |
|            |                  |                |                   |           |                  |                      |                        |                          |
| * Required | fields           |                |                   |           |                  |                      |                        |                          |
| Cypre      | ss.com Account ( | redentials     |                   |           | Telephone Nun    | ıber                 |                        |                          |
| Email A    | ddress:          | kurikawa.test@ | gmail.com         |           |                  | Area Co              | de Phone Ext           |                          |
| Passwo     | rd:              | •••••          |                   | *         | Business Phone:  |                      |                        |                          |
|            |                  | 6-12 characte  | ers; case-sensiti | ve.       | Personal Phone:  |                      |                        |                          |
| Confirm    | Password:        | •••••          |                   | *         | Fax:             |                      |                        |                          |
|            |                  |                |                   |           |                  |                      |                        |                          |
| Perso      | nal Details      |                |                   |           | Shipping/Mailir  | ng Address (for prin | ted material)          |                          |
| First Na   | me:              | Tarou          |                   | *         | Address 1:       | На                   | rmony Tower Bldg. 17F  | *                        |
| Last Na    | me:              | CYPRESS        |                   | *         | Address 2:       | 1-3                  | 32-2 Honcho, Nakano-ku |                          |
| Compar     | y Name:          | Cypress Japan  |                   | *         | Citru            | Ta                   |                        | <u> </u>                 |
| Applica    | tion Area:       | Computers & P  | eripherals        | •         | City:            |                      | , yu                   |                          |
| Preferr    | ed Distributor:  | Chip1Stop      |                   | •         | Province/Region: | To                   | kyo                    | *                        |
|            |                  |                |                   |           | Postal Code:     | 16                   | 4-0012                 | *                        |
|            |                  |                |                   |           | Country:         | Jap                  | an                     |                          |
|            |                  |                |                   | - C Previ | ous Next »       |                      |                        |                          |

#### 購読を希望するニュースレターにチェックを入れてください

| Home                                                                                                    | Products                                                                                                    | Solutions                                                                                              | Support                                                                               | Order                                                                           | About Cypress                                                                                               | MyAccount                                           | Search Options -                                                  | Site Search                           |
|----------------------------------------------------------------------------------------------------|----------------------------------------------------------------------------------------------------|----------------------------------------------------------------------------------------------------|---------------------------------------------------------------------------------------|---------------------------------------------------------------------------------|----------------------------------------------------------------------------------------------------|-----------------------------------------------------|-------------------------------------------------------------------|---------------------------------------|
|                                                                                                    | be to a newslett<br>The deve<br>The deve<br>The deve<br>Shore<br>The deve<br>Shore<br>The deve<br>Shore<br>The devel<br>Shore | e <b>r, click on the ch</b><br>PSoC Insider delivers<br>elopment kits, webina<br>t articles are presen | eck box next to<br>s useful technical ir<br>ars and workshops<br>ted with links to mo | <b>it. To unsubsc</b><br>nformation for s<br>for the PSoC (R<br>pre comprehensi | <b>ribe, click the check bo</b><br>ystem designers. Each mont<br>) mixed-signal arrays.<br>ive information. | x again so that it is t                             | unchecked<br>latest scoop on new appnotes                         | , technical articles,                 |
| <ul> <li>■ A R B</li> <li>■ C A R B</li> <li>■ C A R B&lt;</li></ul> |                                                                                                    | Clock Insider is a qua                                                                                 | arterly publication t                                                                 | that gives reade                                                                | ers breaking news about new                                                                                 | w timing products, even<br>e newsletter.            | ts, documentation and tools.                                      |                                       |
|                                                                                                    |                                                                                                    | Cypress Designer is<br>ress solutions. The n<br>imentation, design re                                  | a quarterly publica<br>ewsletter also high<br>esources, developr                      | tion from the Cy<br>lights Cypress-s<br>nent kits and so                        | vpress University Alliance th<br>sponsored events at college<br>ftware tools                                | at targets students and<br>s and universities throu | d faculty with breaking news a<br>Ighout the world as well as off | bout designing with<br>ering links to |
|                                                                                                    |                                                                                                    |                                                                                                    |                                                                                       | < Previou                                                                       | us Cancel Next                                                                                              | :>>                                                 |                                                                   |                                       |

### 興味のある分野にチェックを入れてください

| Home | Products | Solutions            | Support            | Order           | About Cy         | oress      | MyAccount                 | Search Options -     | Site Search | ٩ |
|------|----------|----------------------|--------------------|-----------------|------------------|------------|---------------------------|----------------------|-------------|---|
|      |          |                      |                    |                 |                  |            |                           |                      |             |   |
|      |          |                      |                    |                 |                  |            |                           |                      |             |   |
|      | W        | /e use your areas of | interest to custom | ize communicati | ons we send, suc | n as new j | product or training annou | incements on demand. |             |   |
|      |          |                      |                    |                 |                  |            |                           |                      |             |   |
|      |          | roducto              |                    |                 | •                | ulicat     | ione                      |                      |             |   |
|      | F        | 7000CLS              |                    | lutions         | A                | oplicat    | ions                      |                      |             |   |
|      | [        |                      | Cispal Array       |                 |                  | Audio      | )<br>umar Electronica     |                      |             |   |
|      | L        | PSOC Mixed           | I-Signal Array     | s               |                  | Consi      |                           |                      |             |   |
|      |          | Wireless             | D ((               |                 |                  | Gami       | ng                        |                      |             |   |
|      |          |                      | Buffers            |                 |                  | Home       | Automation                |                      |             |   |
|      | l        | Control Cor          | nmunications       | 5               |                  | Instru     | umentation                |                      |             |   |
|      | l        | Memory               |                    |                 |                  | Lighti     | ing                       |                      |             |   |
|      |          | Physical Lay         | er Devices         |                 |                  | Medic      | al                        |                      |             |   |
|      | [        | Programma            | ble Logic          |                 |                  | Meter      | ring                      |                      |             |   |
|      | [        | Universal Sector     | erial Bus          |                 |                  | Teleco     | ommunications             |                      |             |   |
|      | [        | Solar Cells          |                    |                 |                  | Video      | and Imaging               |                      |             |   |
|      | [        | 🗏 West Bridg         | e Peripheral (     | Controllers     |                  | White      | e Goods                   |                      |             |   |
|      | [        | Image Sens           | sors               |                 |                  | Wirele     | ess Communicatio          | ons                  |             |   |
|      | [        | Optical Sense        | sors               |                 | E77              | Autor      | motive                    |                      |             |   |
|      | [        | PSoC                 |                    |                 |                  | Hand       | set Solutions             |                      |             |   |
|      |          |                      |                    |                 |                  | PC Pe      | ripherals                 |                      |             |   |
|      |          |                      |                    |                 |                  |            |                           |                      |             |   |
|      |          |                      |                    |                 |                  |            |                           |                      |             |   |

Cancel

Register

<< Previous

### さきほどアカウント登録に使用したE-mailを確認してください

| Home                                  | Products                               | Solutions                                  | Support                              | Order                            | About Cypress                             | MyAccount                  | Search Options •        | Site Search            | ٩        |
|---------------------------------------|----------------------------------------|--------------------------------------------|--------------------------------------|----------------------------------|-------------------------------------------|----------------------------|-------------------------|------------------------|----------|
|                                       |                                        |                                            |                                      |                                  |                                           |                            |                         |                        |          |
| Cypress                               | .com Accoun                            | t Almost Com                               | plete                                |                                  |                                           |                            |                         |                        |          |
|                                       |                                        |                                            |                                      |                                  |                                           |                            |                         |                        |          |
| Important<br>created yo               | Note: Your accou<br>our account. Pleas | unt will not be acti<br>se allow several n | vated until you<br>hinutes for the e | click on the li<br>mail to reach | nk in the activation ema<br>1 your inbox. | ail that has been sent f   | to the email address yo | ou entered when        | уои      |
| Thank you fo                          | or registering for a (                 | Cypress.com Account                        | . Remember, you                      | can change you                   | ır profile information at any             | time by logging in to your | Cypress.com account and | updating your profil   | e.       |
| Once your a                           | ccount has been act                    | tivated you will be ab                     | le to:                               |                                  |                                           |                            |                         |                        |          |
| <ul> <li>Acce</li> </ul>              | ess Cypress online t                   | echnical support                           |                                      |                                  |                                           |                            |                         |                        |          |
| <ul> <li>Acce</li> </ul>              | ess Cypress Discussi                   | ion Boards & Forums                        |                                      |                                  |                                           |                            |                         |                        |          |
| Rece     Take                         | eive email alerts whe                  | en content is update                       | d                                    |                                  |                                           |                            |                         |                        |          |
| <ul> <li>Take</li> <li>Dow</li> </ul> | pload advanced sof                     | tware application p                        | nvenience<br>otes models refer       | ence designs d                   | eveloper kits, and more                   |                            |                         |                        |          |
| Back To I                             | Login                                  | tivare, application n                      | ites, models, refer                  | ence designs di                  | eveloper kits, and more                   |                            |                         |                        |          |
|                                       |                                        |                                            |                                      |                                  |                                           |                            |                         |                        |          |
| Site Map   Te                         | erms & Conditions                      | Privacy Policy                             |                                      |                                  |                                           | ©2008 Cypi                 | ess Semiconductor Corpo | pration. All rights re | eserved. |

アカウント登録に使用したE-mailを確認してください

- メール内の、以下のどちらかをクリックして下さい。
  - 「Verify」というリンク
  - 「http://www.cypress.com/MyAccount/index.cfm?\*\*\*\*\*\*\*\*\*\*\*\*\*\*\*\*\*\*\*\*\*\*
- これで,登録は完了です.

<u>http://www.cypress.com</u>に移動しログインしてください

#### 以下のURLに入ってください http://www.cypress.com/psocdesigner

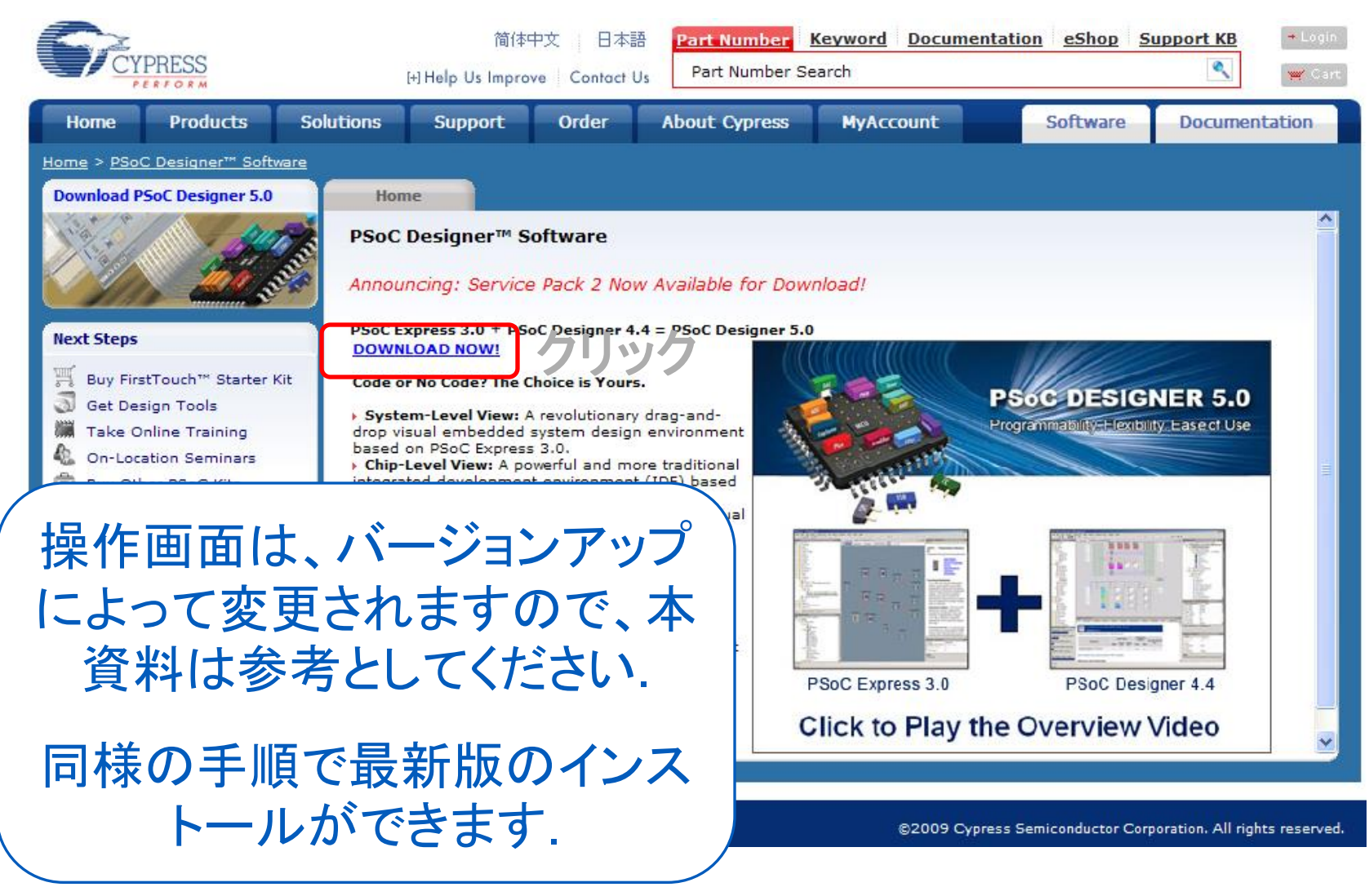

### PSoC Designer 5.0 のダウンロード(SP2の例)

| CYPRESS                                                                                                    | Part Number                                                                                           | <mark>r Search</mark><br>mber                  | ٩                | Software [<br>[+] Help Us Im          | Documentation English                         | ogin <b>│ ┯ C</b> art |
|----------------------------------------------------------------------------------------------------|----------------------------------------------------------------------------------------------------|------------------------------------------------|------------------|---------------------------------------|-----------------------------------------------|-----------------------|
| Home Products                                                                                                    | Applications                                                                                          | Design                                         | • Suppor         | t • Order                             | • About Cypress                               | Search C              |
| PSoC Designer(TM)                                                                                                    | 5.0 UPDATED                                                                                           | ×                                              |                  | Refer Your Frien<br>More referrals, n | ds to PSoC and Win!                           |                       |
| Software and Drivers                                                                                                    | Searc                                                                                                 | h Design Reso                                  | t Link<br>ources | 1 winner                              | every week                                    |                       |
| Downloads                                                                                                    | [+] PSoC                                                                                              | Software Fee                                   | dback            | 2030                                  |                                               |                       |
| File Information                                                                                                    |                                                                                                    | Actions                                        | R                | FOUEST SAMPL                          | F                                             |                       |
| Release_Notes_PD50_SP2<br>211Kb, PDF File                                                                                                    | SRN061.pdf ±                                                                                          | 💱 download                                     | い<br>サ<br>特      | イプレスは、お客様<br>定のお客様に対し                 | -<br> に迅速な新製品の設計を行っ<br>オンライン サンブル サービス3       | って頂くため、<br>を提供してい     |
| PSoC Designer(TM) v. 5.0<br>267Mb, ZIP File                                                                                                    | SP2 FULL.zip                                                                                          | download                                       | まの               | す。サイブレスは、)<br>サンブル供給を制限<br>オンライン・サンブル | 適用条件を満たしていない企う<br>良する権利を留保します。<br>・リクエフト フォーム | 創に、無料で                |
| Last Updated 30 Jan, 2009                                                                                                    |                                                                                                    |                                                |                  | 定レポート                                 |                                               |                       |
| Breaking News!<br>PSoC Designer 5.0 is the PSoC<br>customize your PSoC Applica<br>both PSoC Express 3.0 and P<br>Integrated Development Envi<br>chip-level (formerly PSoC De<br>(formerly PSoC Express) proj<br>Service Pack 2 (SP2) updates<br>fixes for software errors and<br>update to the HI-TECH C Cor<br>SP2. | bC Sof<br>ition.<br>SSoC L<br>ironmu<br>jects,<br>s PSoC<br>s upport for new Pi<br>mpiler (v9.61 PL4) | リック<br>ウンロ<br>始まり<br><sup>SoC devices. A</sup> | すると<br>ードた<br>ます | 選択-<br>らず<br>Report                   | Port Search<br>Number)<br>Search              |                       |

### PSoC Programmer のダウンロードサイトへ移動

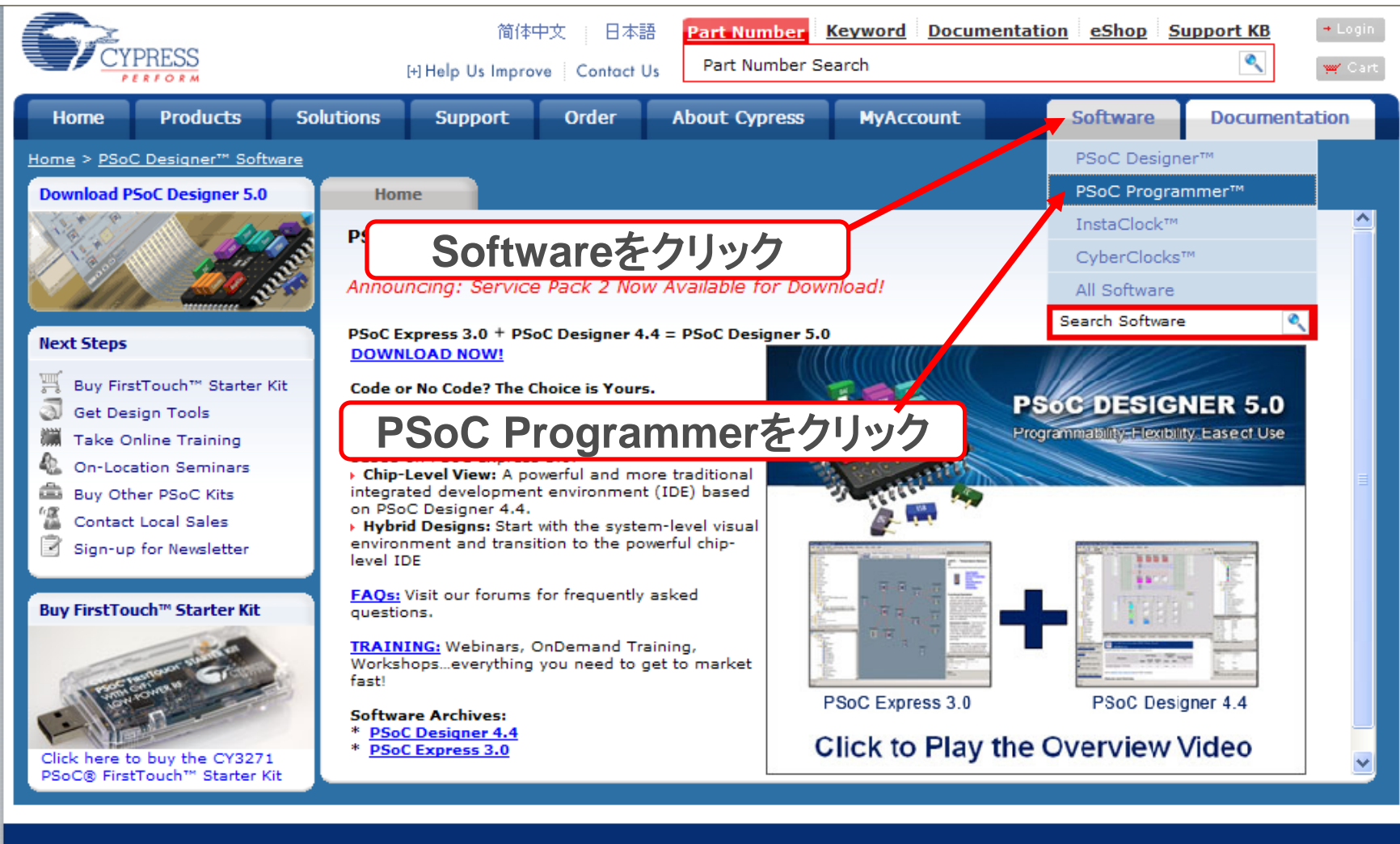

Site Map | Terms & Conditions | Privacy Policy

©2009 Cypress Semiconductor Corporation. All rights reserved.

## PSoC Programmer のダウンロード(3.00の例)

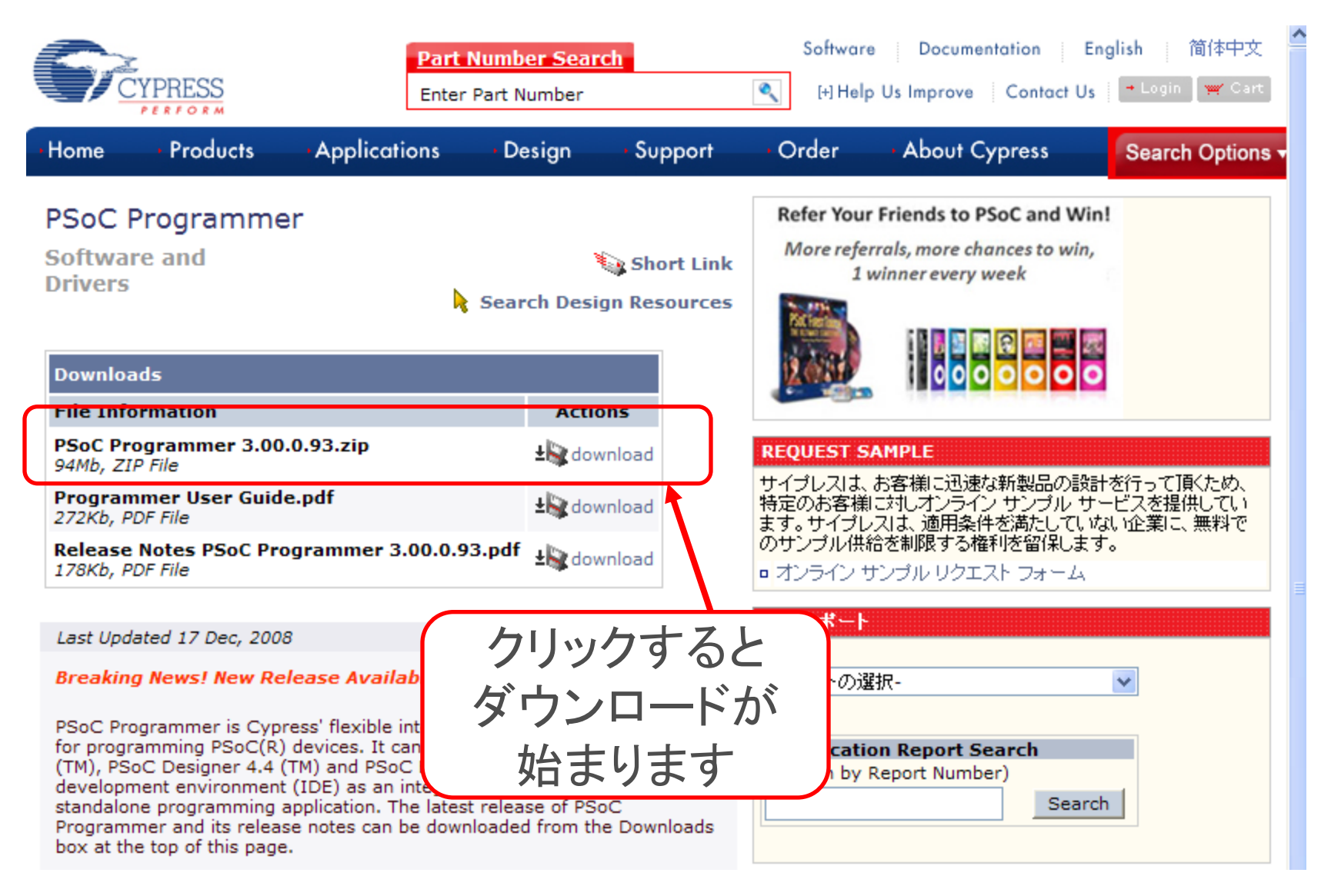

PSoC Designer / Programmerのインストール順

念のためPSoC Designer のインストール前にPSoC Programmer を先にインストールしてください。

バージョンによっては、うまく動かないことがあるので、 念のためです。

#### こちらのPSoC ProgrammrをPSoC Designer より先にインストールしてください.

PSoC Programmer インストール マニュアル

Version 3.00の場合の手順になっています。 バージョンが変わると一部に違いが出ることがありますので、 最新版をご使用の上、本資料を参考にしてインストールしてください。

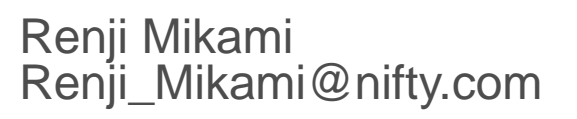

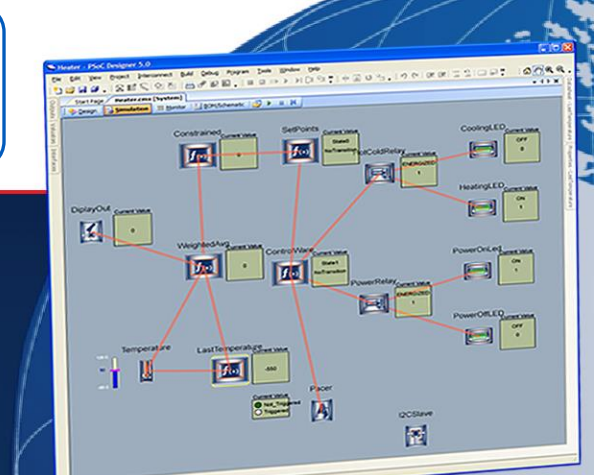

DAC

MIKAMI CONSULTING

### PSoC Programmer 3.0のインストーラを起動

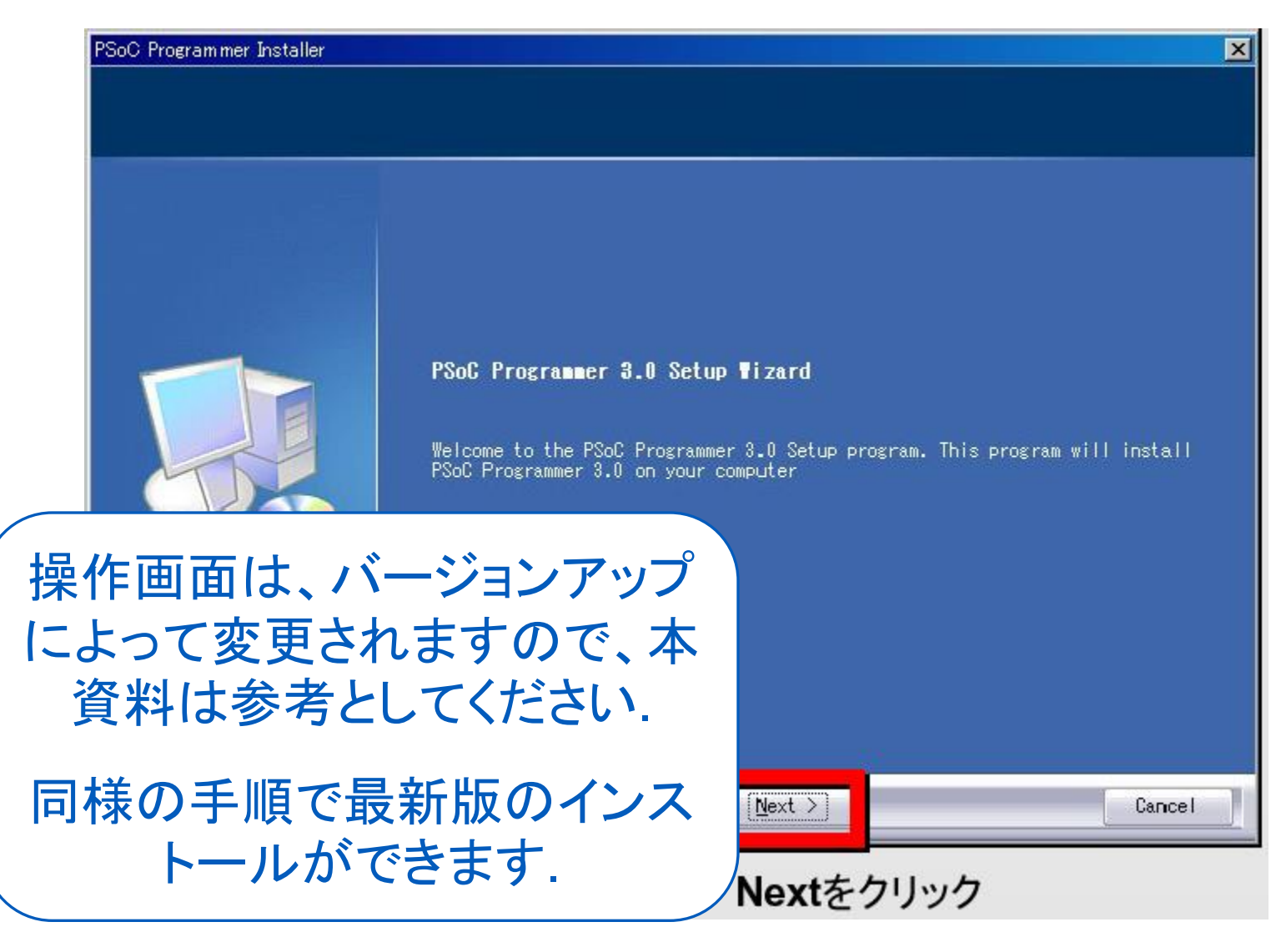

## 使用許諾契約への同意

#### 以下の内容に同意できる場合は、「Yes」をクリックしてください.

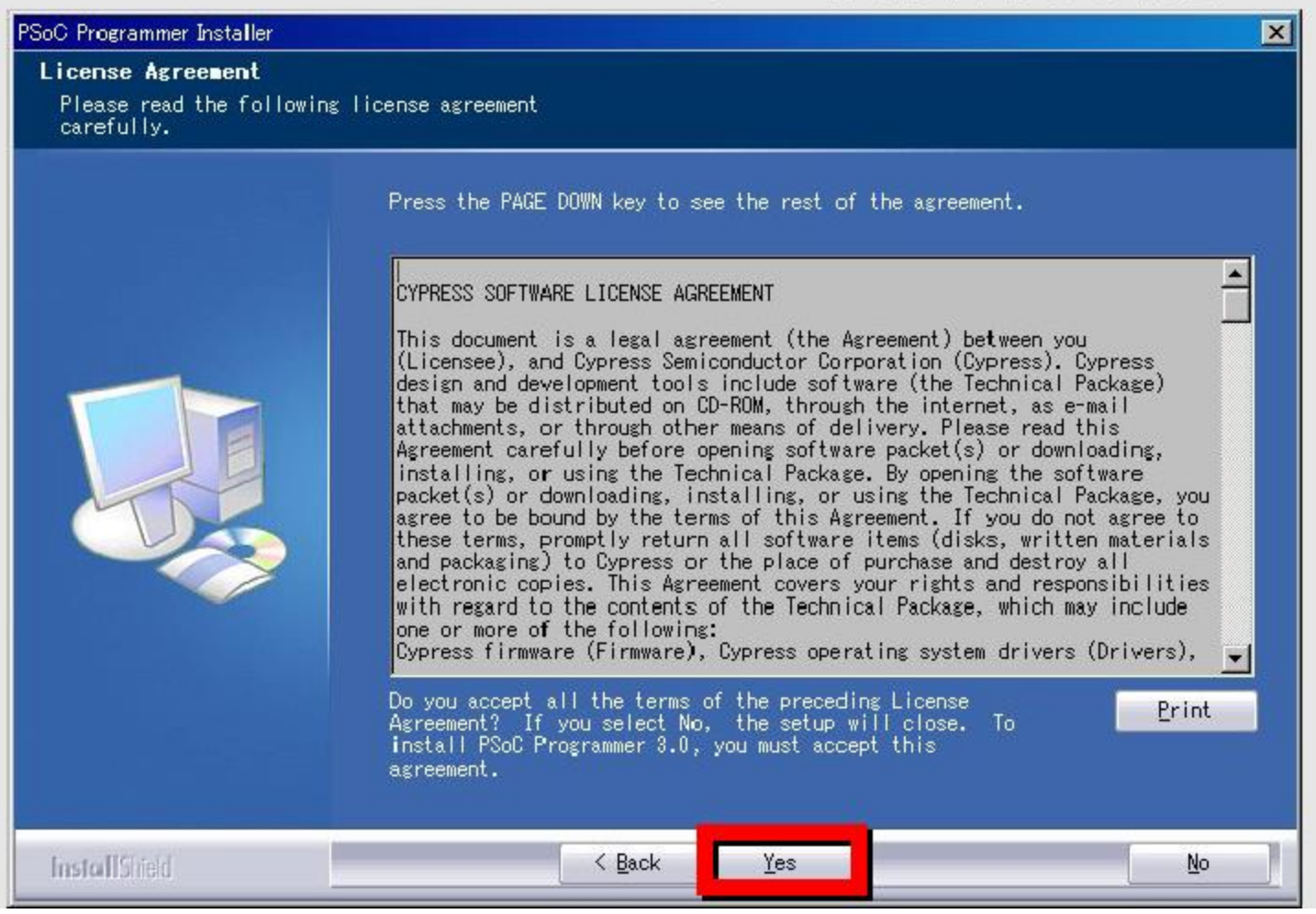

インストール内容の表示

| Information<br>Please read the following | The PSoC Programming applications allow you to program a PSoC part using t<br>hardware:<br>* Mini Programmer<br>* PSoC USB ICE Cube to Y-Programmer<br>* CY3216 Modular Programmer<br>* FirstTouch demo kit<br>The PSoC Programming Command Line Interface program (PPCIi.Exe) allows a s<br>environment.<br>This installer will install the necessary programs, drivers, and help file |
|------------------------------------------|----------------------------------------------------------------------------------------------------|
| InstallShield                            | <u>≺Back</u> Cancel                                                                                                    |

インストールディレクトリの設定

| Setup will install PSoC Programmer 3.0 in the following folder.                                                     |
|----------------------------------------------------------------------------------------------------|
| To install to this folder, click Next. To install to a different folder,<br>click Browse and select another folder. |
| -Destination Folder                                                                                                 |
|                                                                                                    |

インストールの進行

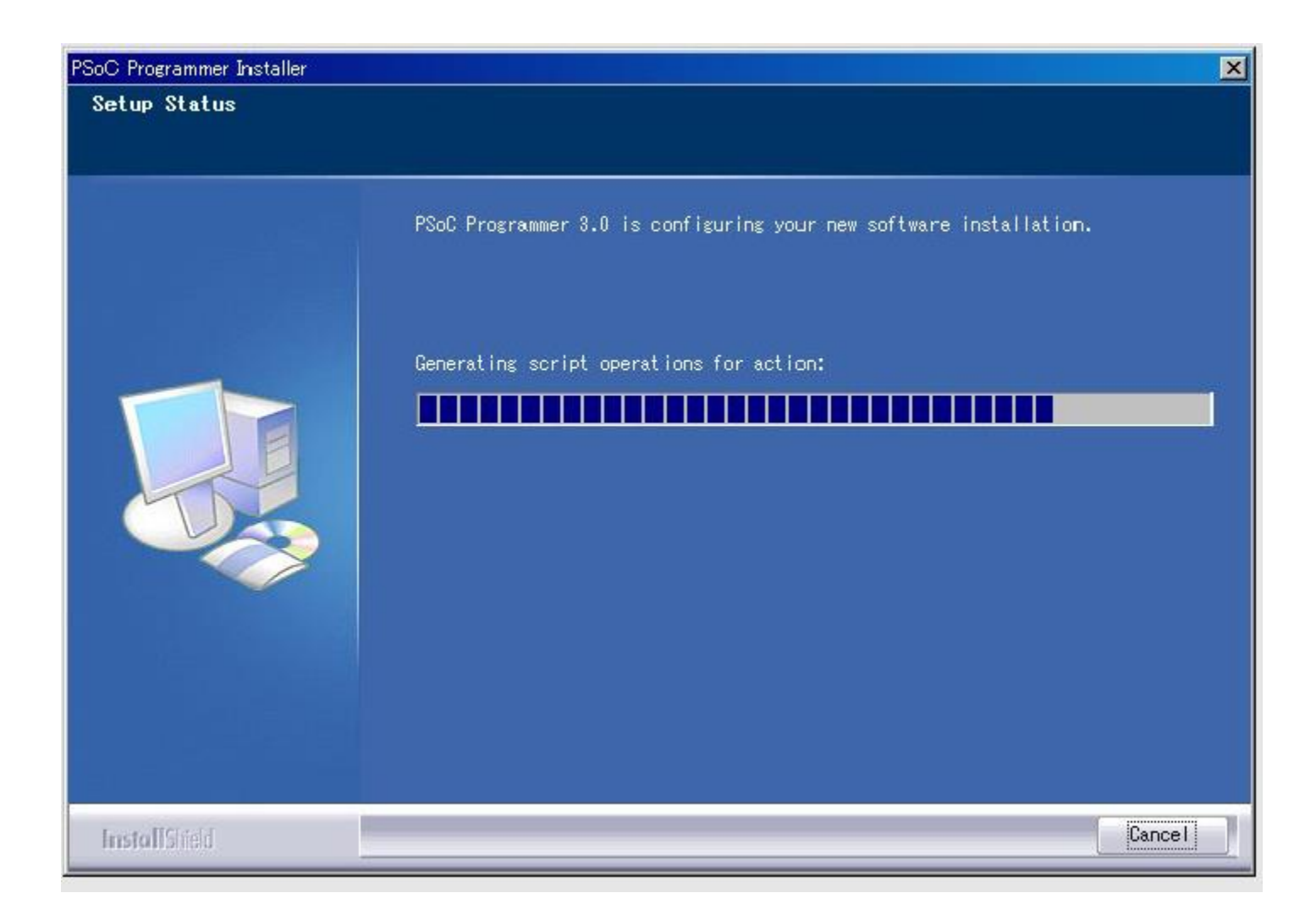

ドライバのインストールの開始

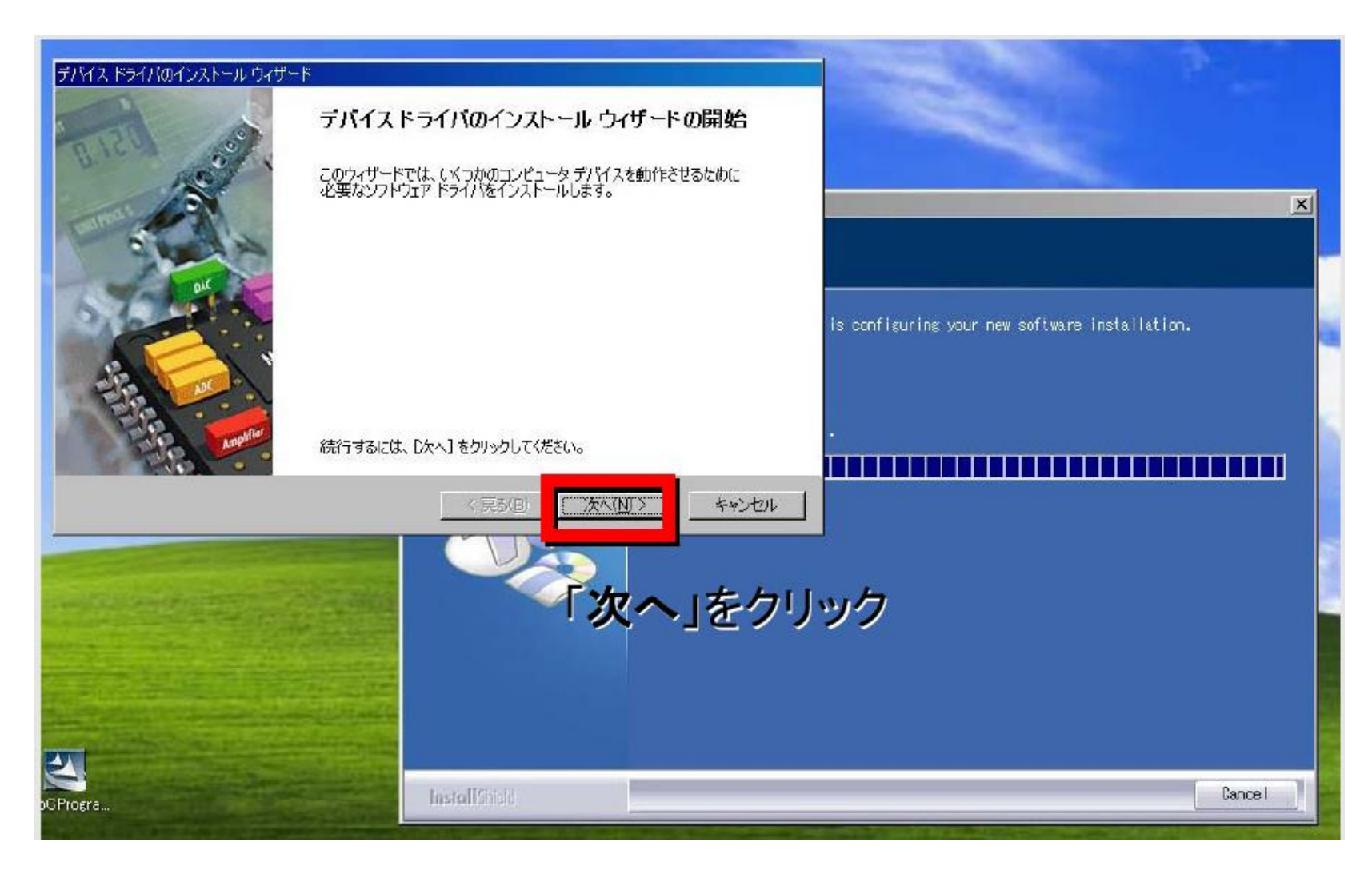

ドライバのインストールの完了

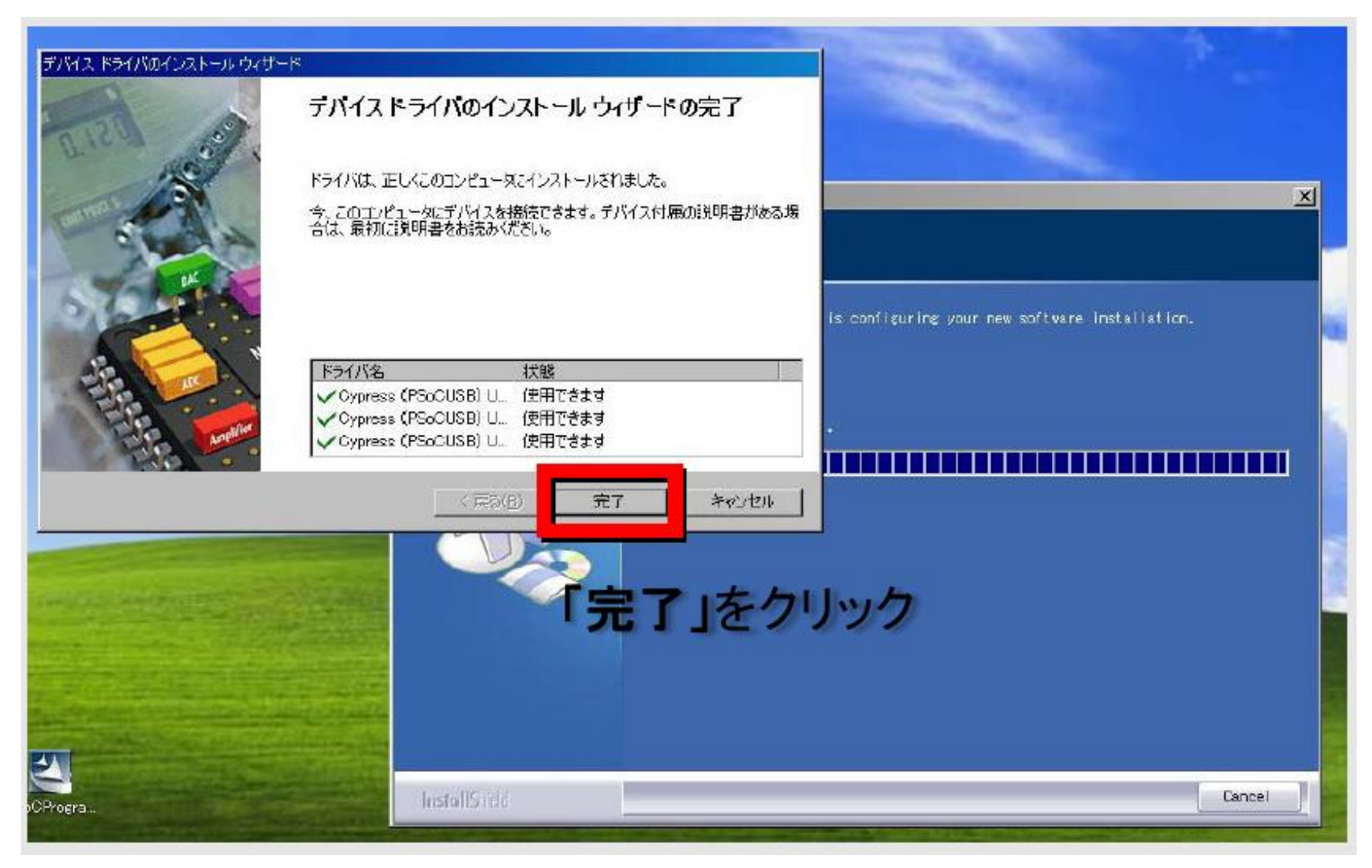

インストールの完了

![](_page_31_Picture_1.jpeg)

## PSoC Programmer 3.00の初期設定

インストールが完了したら スタート>すべてのプログラム>Cypress>PSoC Programming>PSoC Programmerを起動してください

## Update Reminderを停止します

|                                         | Reminder Options                                                                                              |                                                                                                    |
|-----------------------------------------|----------------------------------------------------------------------------------------------------|----------------------------------------------------------------------------------------------------|
| PSoC Programmer   So                    | C Fixed C Automatic Web C Disabled                                                                            |                                                                                                    |
| rogramming Utilities                    | Fixed Reminder                                                                                                |                                                                                                    |
| File Load 🛛 🔬 Progra                    | Select when you would like to be reminded to check for                                                        |                                                                                                    |
| ort                                     | new software updates                                                                                          |                                                                                                    |
|                                         | Reminder Interval                                                                                             | -                                                                                                    |
| Programming Mode —<br>C Reset © Power G | 3 Months                                                                                                    |                                                                                                    |
|                                         | Automatic web Reminder                                                                                        |                                                                                                    |
| lotions                                 | The automatic web reminder will check the Cypress web<br>page to see if a newer version of PSoC Programmer is | <u></u>                                                                                                    |
| oftware Ver. 3                          | available and will warn the user about it                                                                     |                                                                                                    |
| Help proce E1                           | Check for new software:                                                                                       | Mid Colorado                                                                                                    |
|                                         | Daily                                                                                                    | Not connected                                                                                                    |
| #1XXIF                                  |                                                                                                    | and the second second s |

#### Reminder OptionsをDisabledに設定し OKをクリック

## 表示モードをModernにします

| 🐺 PSoC Programmer   Software Ver. | .300.91 might be out of date, check Web! | - 🗆 🗡  |
|-----------------------------------|------------------------------------------|--------|
| Programming Utilities View        | Help                                     |        |
| 🛛 🚰 File Load 🛛 🕮 Program 🗹 🛛 To  | pol Bar pad                              |        |
| Port 🗹 St                         | atus Bar Device Family Device            |        |
|                                   | lassic                                   |        |
| Programming Mode Mo               | odern                                    |        |
| C Reset 🖲 Power Cyc               | mple                                     |        |
| Actions                           | Results                                  |        |
| Software Ver. 3.0.0.9.            |                                          |        |
| Session Started at 13.            | PPCOM Version 1.0                        |        |
|                                   |                                          |        |
|                                   |                                          |        |
|                                   |                                          |        |
|                                   |                                          |        |
|                                   |                                          |        |
|                                   |                                          |        |
| For Help, press F1                | PASS Not Cenne                           | cted 🔡 |

### 以上でPSoC Programmer 3.0のインストールは完了です

#### PSoC Designer 5.0のインストールが完了していない方は、インストールを行ってください.

| 🐺 PSoC Programmer   Software Ver. 3.0.) | 0.91 might be out of date | , check. Web!      |      | -OX           |
|-----------------------------------------|---------------------------|--------------------|------|---------------|
| File View Help                          |                           |                    |      | 1.0           |
| 🔁 🍹 💿 BB 🗗 🛛                            |                           |                    |      |               |
| Port Selection                          | mmer Utilities            |                    |      |               |
| File P                                  | l <u>ath:</u> Hex Fil     | e Location         |      |               |
| Progra                                  | <u>ammer:</u> Progra      | ammer ID           |      |               |
| Execu                                   | ution Time:               |                    |      |               |
| Device Family Progr.                    | amming Mode: 🔘 Re         | eset 🖸 Power Cycle |      |               |
| Powe                                    | <u>r Status:</u>          |                    |      |               |
| Device Verific                          | cation: 💿 Or              | n C Off            |      |               |
| AutoD                                   | Detection: C Or           | n 🖸 Off            |      |               |
| Actions                                 | Results                   |                    |      |               |
| Software Ver. 3.0.0.9                   | PROF Harris 1             | 6                  |      |               |
| Session Started at 13                   | PPCOM Version 1.          | .0                 |      |               |
|                                         |                           |                    |      |               |
|                                         |                           |                    |      |               |
|                                         |                           |                    |      |               |
| For Help, press F1                      |                           |                    | PASS | Not Connected |

### 先のページのPSoC Programmrを先 にインストールしてください.

# PSoC Designer インストール マニュアル

Version 5.0の場合の手順になっています。 バージョンが変わると一部に違いが出ることがありますので、 最新版をご使用の上、本資料を参考にしてインストールしてください。

> Renji Mikami Renji\_Mikami@nifty.com

---

EI.

-

- A

DAC

-

K ·

1

-

### PSoC Designer5.0と以前のバージョンの互換性

- PSoC Designer v5.0と以前のバージョン(v4.4)は共存可 能です.v4.4で作ったプロジェクトはv5.0でも開発可能です.
- ただし、プロジェクトファイルの構造が異なるので、一度v5.0 用に変換すると、v4.4で開くことは出来なくなります。
- 変換はv4.4で設計したプロジェクトを v5.0 で開いた時に、 「Updateしますか?」というダイアログが出てくるので、その 際に「Yes」を選択してください。
- また、v5.0とv4.4を同時に起動することは出来ません。
- 詳しくはリリースノートを参照してください。

![](_page_37_Figure_6.jpeg)

### PSoC Desiger 5.0のインストーラを起動します

![](_page_38_Picture_1.jpeg)

インストールディレクトリを選択します

| Nelcome to the PSoC Designer 5 Set               | up program. This | program vill in | nstal I |
|--------------------------------------------------|------------------|-----------------|---------|
| rade besigner a dir your computer.               |                  |                 |         |
|                                                  |                  |                 |         |
|                                                  |                  |                 |         |
|                                                  |                  |                 |         |
| -Destination Folder                              |                  |                 |         |
| -Destination Folder<br>C:¥Program Files¥Cypress¥ |                  | Bro             | //se    |
| -Destination Folder<br>C:¥Program Files¥Cypress¥ |                  | Bro             | //se    |

ファイルのコピーが進行します

![](_page_40_Picture_1.jpeg)

Nextをクリック

## 進行を待ちます

| PSoO Designer 5.0 - InstallShield Wizard          | ×       |
|---------------------------------------------------|---------|
| Setup Status                                      | CYPRESS |
| Please wait while PSoC Designer 5.0 is installed. |         |
|                                                   |         |
|                                                   |         |
|                                                   |         |
|                                                   |         |
|                                                   |         |
| ene a l'Anna a                                    |         |
| over proteita.                                    | Cancel  |
|                                                   |         |

ドライバのインストールが開始します

| 世<br>デバイストライ<br>このウィザードでは、(<br>必要なソフトウェアド | イ <b>バのインスト ール ウィザ ードの開始</b><br>べっかのコンピュータ デバイスを動作させるために<br>ライバをインストールします。 | X<br>CYPRESS                                                                                                    |
|-------------------------------------------|----------------------------------------------------------------------------|----------------------------------------------------------------------------------------------------|
| 続行するには、 [)大へ                              | ] をクリックしてください。                                                             |                                                                                                    |
|                                           | < 戻5(B) 次へ(N) キャンセル                                                        |                                                                                                    |
| InstallShield                             | Nextをクリック                                                                  | Cancel                                                                                                    |
|                                           | ボ<br>デバイスドライ<br>このウィザードでは(<br>必要なソフトウェアド<br>続行するには、Dケへ                     | で<br>デバイスドライバのインストールウイザードの開始<br>このウィザードでは、いくつかのコンピュータ デバイスを動作させるために<br>必要なソフトウェア ドライバをインストールします。<br>旅行するには、 じたへ」を クリックしてください。<br>アロン |

ドライバーのインストールが完了します

![](_page_43_Picture_1.jpeg)

### PSoC Designer 5.0インストールの終了

| CYPRESS | InstallShield Wizard Complete<br>Setup has finished installing PSoC Designer 5.0<br>on your computer. |
|---------|----------------------------------------------------------------------------------------------------|
|         | Cancel     Finishをクロック                                                                                |

## これで事前の準備は完了です

演習の前に当日使用するテキストのPDF版のダウンロードURLを 連絡します.

演習の前にはかならずテキストを印刷しておいてください.大きさは A4に2面づけ程度がよいと思います.パワーポイントの機能を使っ た2面づけは画面が小さくなるので,プリンタ機能で2面づけにしてく ださい.

PDFをPCにインストールして画面を切り替えて使用すると時間が かかって演習が遅れます,またテキストへのメモの書き込みや修正 もできませんのでテキストはかならず印刷してください.

## Memo

フォローアップURL

http://mikami.a.la9.jp/meiji/MEIJI.HTM

![](_page_46_Picture_3.jpeg)

担当講師

三上廉司(みかみれんじ)

Renji\_Mikami(at\_mark)nifty.com (Default - Recommended) mikami(at\_mark)meiji.ac.jp (Alternative)

http://mikami.a.la9.jp/\_edu.htm